# 04/10/2017 - Notícia Siscomex Exportação nº 062/2017

#### Implantação da MIC-DTA de saída e CE Rodoviário

No próximo dia 07/10/2017, será implantada nova versão da DE Web, MIC-DTA de saída no Sistema Trânsito e CE Rodoviário no Siscomex Carga.

Para as exportações realizadas pela DE Web no modal rodoviário, os transportadores passarão a utilizar os sistemas Trânsito (MIC-DTA de saída) e Siscomex Carga (CE Rodoviário).

Os transportadores rodoviários deverão providenciar habilitação no Siscomex Carga, perfil - TRANSP-ROD, junto a unidade da RFB de sua jurisdição ou do representante estrangeiro, bem como possuir certificação digital para acessar o Siscomex Carga.

Os transportadores de trânsito internacional deverão estar com a habilitação regular junto a ANTT. Deverão ainda, caso não possuam, solicitar habilitação de acesso ao Sistema Trânsito da RFB, perfil - TETI ou TNTI.

Maiores informações sobre a implantação e utilização dos sistemas constam na página de acesso ao Sistema Trânsito.

# 06/10/2017 - Notícia Siscomex Exportação nº 064/2017

#### Importação por conta e ordem no regime de drawback suspensão

Informamos que, desde o dia 04/10/2017, empresas que não desejem atuar diretamente na importação, poderão, ao obter o benefício do Drawback Integrado Suspensão, delegar a terceiros a função de importar.

Antes, apenas as próprias empresas beneficiárias podiam efetuar as aquisições de insumos do exterior com desoneração tributária, não sendo permitido que esse serviço pudesse ser prestado por uma outra empresa (importadora), que promoveria, em nome do usuário do regime, a operação.

A medida permite ainda a estas empresas concentrarem as atividades em seus negócios principais, delegando o processo de importação a um intermediário especializado nessas operações. Desse modo, poderão atuar de maneira mais eficiente no mercado e assim aumentar a competitividade de suas exportações.

Após ter sido disponibilizada para o Drawback Isenção, em dezembro de 2016, neste momento, a medida está sendo estendida também para a modalidade suspensão do regime de Drawback.

Para orientar as empresas sobre como operar com a importação por conta e ordem no Drawback Suspensão, a Secex disponibilizou, no endereço <u>http://portal.siscomex.gov.br/informativos/manuais</u>, a atualização do Manual Drawback Suspensão (Passo a passo).

Departamento de Operações de Comércio Exterior

# 06/10/2017 - Notícia Siscomex Exportação nº 065/2017

#### Tutorial de Drawback Isenção - Panorama inicial do sistema Drawback Isenção

Foi publicado ontem, dia 05/10/2017, no canal do Ministério da Indústria, Comércio Exterior e Serviços (MDIC) no YouTube (MdicGovBr), o primeiro de uma série de tutoriais que serão produzidos pelo DECEX sobre o sistema Drawback Isenção. Nesse primeiro tutorial, é dado um panorama inicial do sistema. Os próximos tutoriais, que estão previstos para serem publicados até dezembro de 2017, serão sobre "Como criar um Ato Concessório Integrado Isenção" e "Como imprimir um Ato Concessório Integrado Isenção."

Departamento de Operações de Comércio Exterior

#### 06/10 2017 - Notícia Siscomex Exportação nº 066/2017

#### Integração do drawback ao Novo Processo de Exportações

Desde o dia 4/10/2017, as exportações registradas por meio da Declaração Única de Exportação (DU-E) poderão ser utilizadas para comprovar Atos Concessórios (AC) de Drawback Suspensão, com exportações próprias (AC dos tipos Comum e Genérico), conforme Portaria SECEX nº 38, de 3 de outubro de 2017.

Nas próximas etapas de implementação do Novo Processo de Exportações serão contempladas a comprovação de Drawback Suspensão com exportações de terceiros (AC dos tipos Comum, Intermediário ou Genérico), prevista para dezembro de 2017, e a utilização da DU-E no registro de pedidos de Drawback Isenção, prevista para o 1º trimestre de 2018.

Para orientar as empresas sobre como operar com a DU-E no Drawback Suspensão, a Secex disponibilizou, no endereço <u>http://portal.siscomex.gov.br/informativos/manuais</u>, a atualização do Manual Drawback Suspensão (Passo a passo), e no endereço <u>http://portal.siscomex.gov.br/conheca-o-portal/ambiente-de-validacao-portal-unico-siscomex/ManualdePreenchimentoTelas.pdf</u>, a atualização do Manual da DUE.

Departamento de Operações de Comércio Exterior

#### 10/10/2017 - Notícia Siscomex Exportação nº 68/2017

# Recepção em local de despacho de mercadoria transportada em dois ou mais veículos ou remetida por conta e ordem de terceiro

Alertamos que, conforme estabelecem os arts. 108 e 109 da IN RFB nº 1702/17, nas mercadorias a exportar que exigirem mais de um veículo para o seu transporte até o loca de despacho, cada veículo deverá corresponder a uma nota fiscal, ou seja, não é permitido o "transporte em comboio". Consequentemente, os depositários devem registrar no módulo CCT a recepção da nota fiscal correspondente a cada veículo (nota "filha") e, se for o caso, informar o(s) correspondente(s) contêiner(es) transportados. Conforme estabelecido nas legislações estaduais e nos arts. 101, II e 109 da IN RFB 1702/17, nas notas filhas de simples remessa para transporte (CFOP 5949 e 6949)

devem constar no campo "Documentos Fiscais Referenciados (*refNFe*)" a chave da nota fiscal "mãe", relativa à totalidade da mercadoria. Após a recepção da última remessa, o módulo CCT automaticamente baixará as notas filhas do estoque do recinto e dará alta na nota mãe. Essa sistemática se aplica a toda e qualquer nota fiscal mãe referente a mercadorias enviadas para local de despacho em mais de um veículo, tais como, de exportação, de remessa (para formação de lote ou com fim específico de exportação, para armazenagem ou para depósito) de venda ou de transferência.

Nas hipóteses em que a legislação estadual determinar a emissão de nota fiscal de "remessa por conta e ordem de terceiro" (CFOP 5949 e 6949) para amparar o transporte de mercadorias até o local de despacho, essa nota também deve referenciar em seu campo *refNFe* a nota fiscal relativa à operação comercial realizada. Nesse caso, quando for registrada a recepção da nota de remessa, o módulo CCT automaticamente baixará a nota de remessa no estoque do recinto e dará alta na nota referenciada.

Informamos ainda que, futuramente, também será possível a recepção com base no manifesto de carga que ampare o transporte até o local de despacho, por meio do qual se chegará às notas fiscais relativas ao transporte das mercadorias e as estocará na forma descrita acima.

Para orientar as empresas sobre como operar com a DU-E no Drawback Suspensão, a Secex disponibilizou, no endereço <u>http://portal.siscomex.gov.br/informativos/manuais</u>, a atualização do Manual Drawback Suspensão (Passo a passo), e no endereço <u>http://portal.siscomex.gov.br/conheca-o-portal/ambiente-de-validacao-portal-unico-siscomex/ManualdePreenchimentoTelas.pdf</u>, a atualização do Manual da DUE.

Departamento de Operações de Comércio Exterior

# 16/10/2017 - Notícia Siscomex Exportação nº 69/2017

# Consulta de RE em Lote - Complementação

Fazendo referência à Notícia Siscomex Exportação nº 55/2017, publicada em 28/09/2017, informamos:

O prazo inicialmente estabelecido para implementação da ferramenta CAPTCHA nas consultas de Registros de Exportação (RE) em tela será adiado para o dia 23/10/2017 devido a problemas de autenticação de alguns usuários no serviço REST desenvolvido.

Departamento de Operações de Comércio Exterior